# 系統操作說明& 系統常見問題

簡報者:計畫協同主持人 **陳宏彰**助理教授 國立臺北教育大學教育經營與管理學系

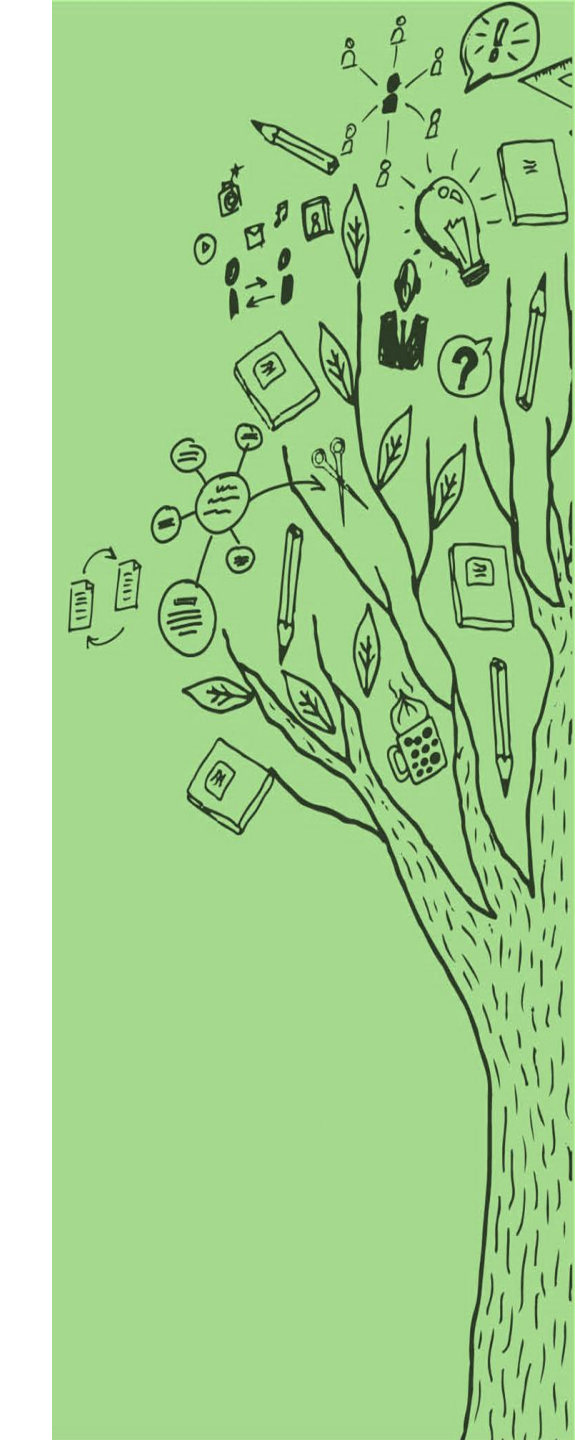

# 111年計畫申請時間

#### 何時開放帳號申請?

# 2021.11.17(三 ) 09:00

校內申請時間?

2021.11.22(一) 09:00 2021.12.09(四) 09:00

#### 計畫申請系統在哪裡?

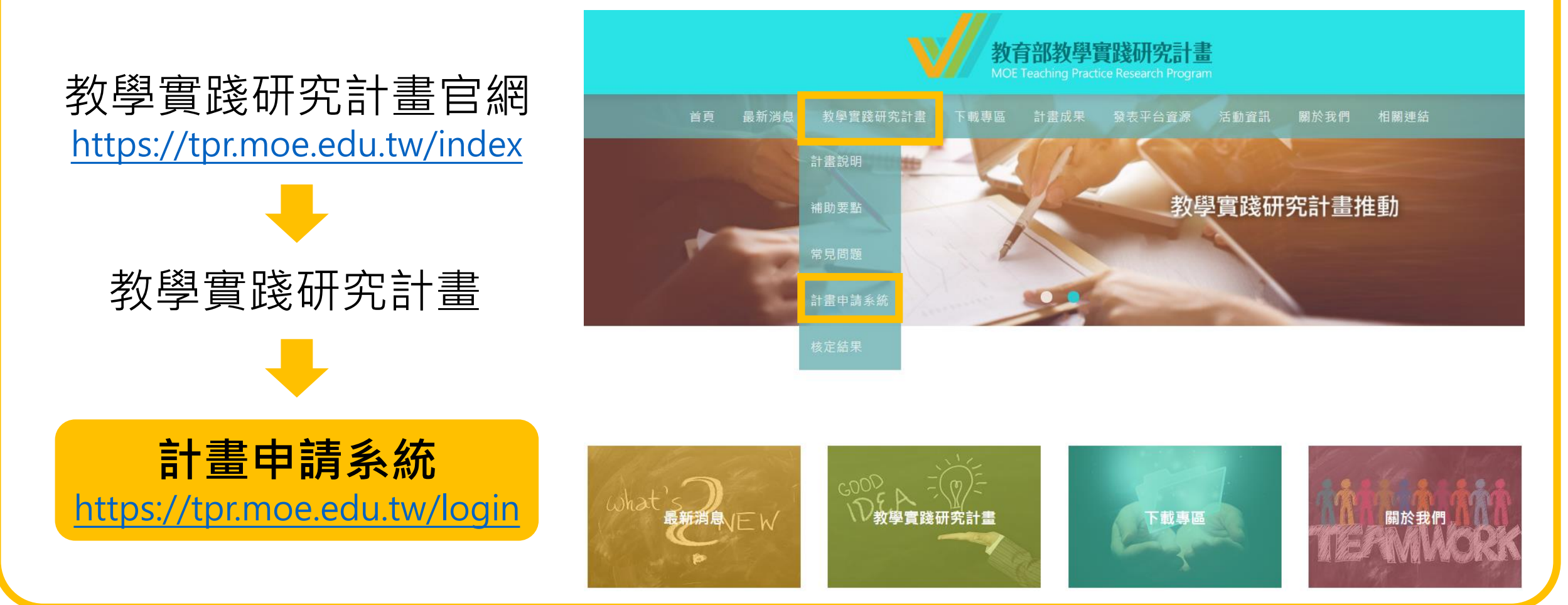

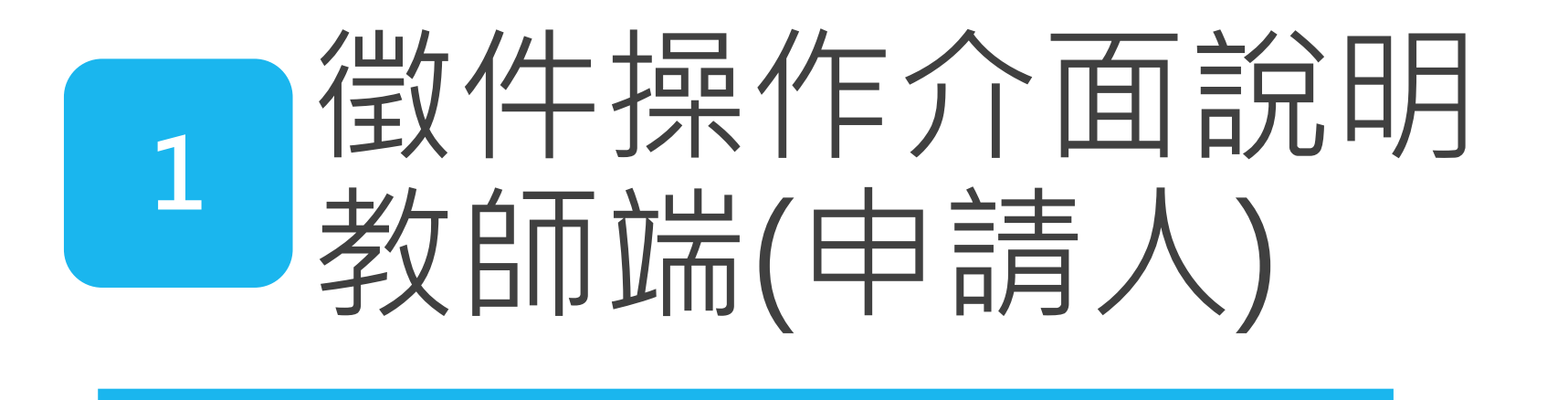

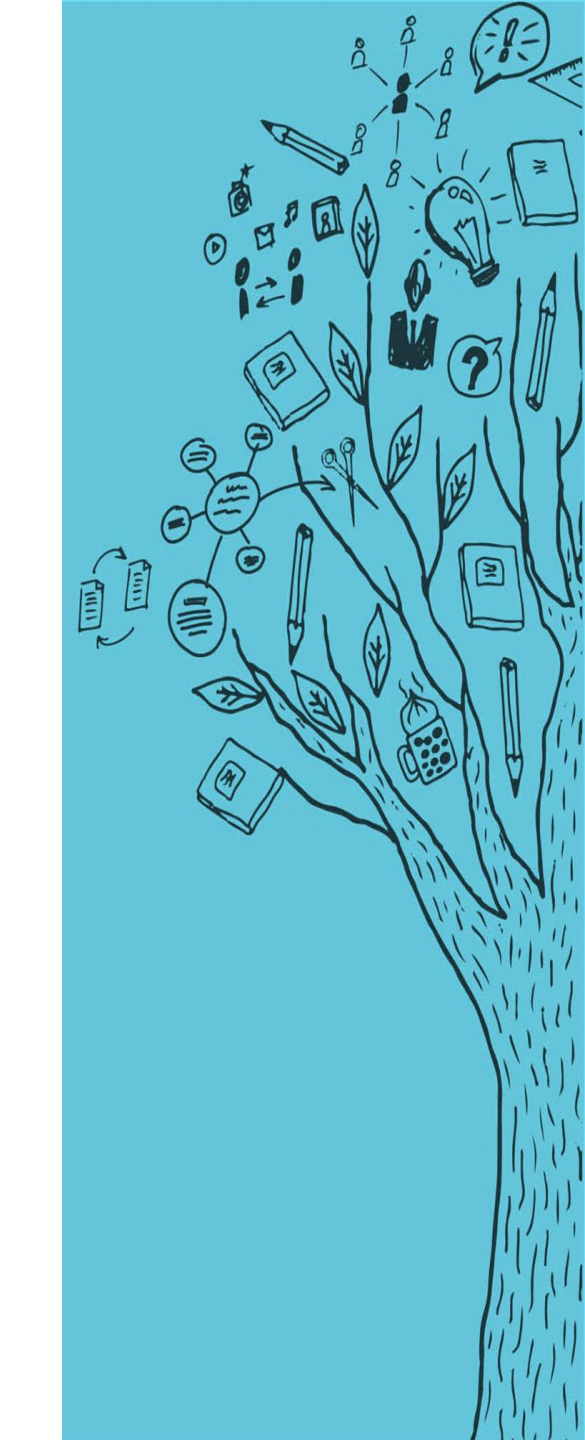

# 教師端(申請人) – 登入

#### 註冊

先前未有帳號之申請人,請先進行註冊帳號程 序,等待學校審查帳號通過。

#### 登入

依註冊之帳號/密碼登入系統。(忘記密碼請點選 「忘記密碼」功能)

#### 任職學校變更申請

申請人如於<u>新學校任職</u>,請先進行變更學校申請 程序,並等待新任職學校審核帳號通過。

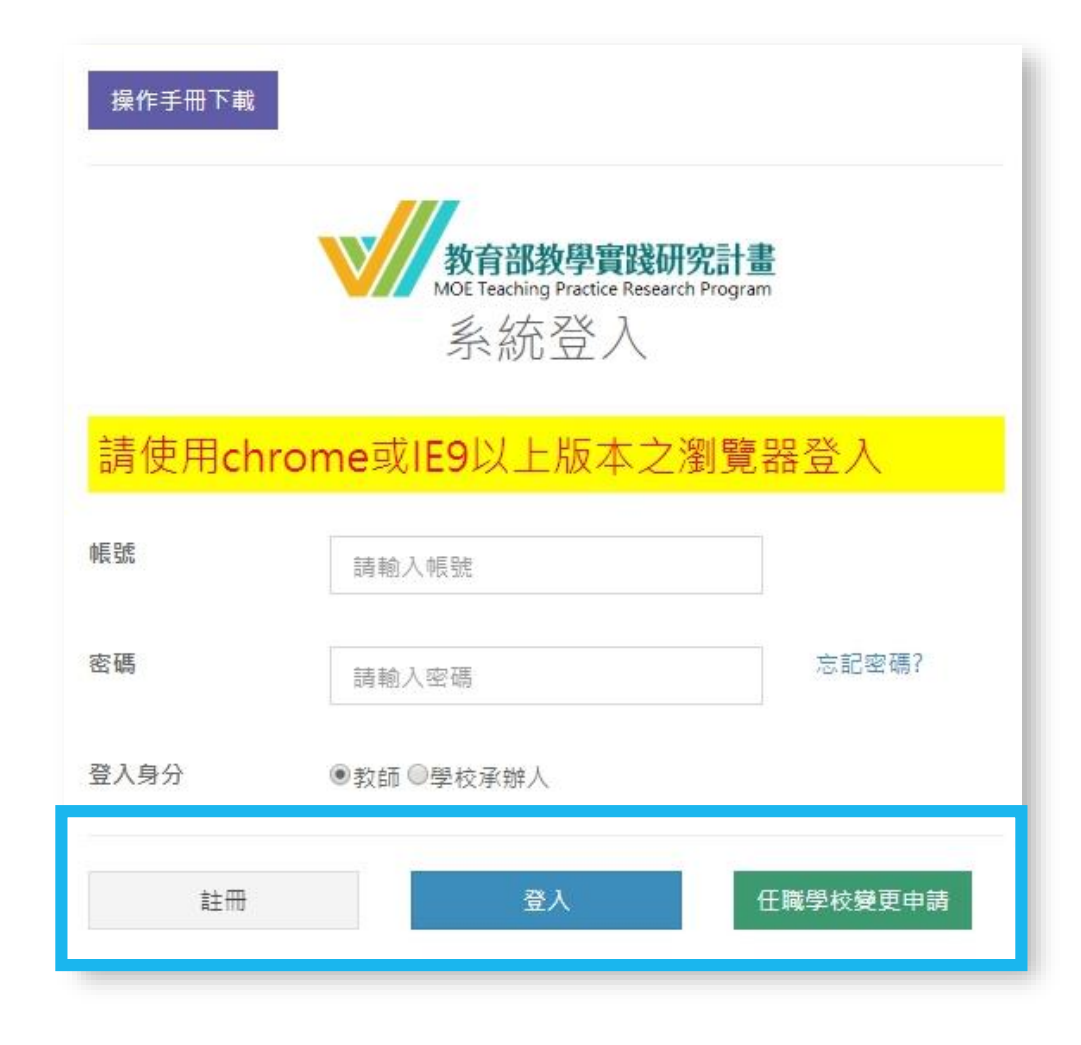

| 教師端                                                                                                    | <b>尚(申請人)</b> –              | 登入後介面      |                                           |                     |
|----------------------------------------------------------------------------------------------------|------------------------------|------------|-------------------------------------------|---------------------|
|                                                                                                    | 徵件階段需使用<br><del>計畫申請管理</del> | 教師教<br>各校收 | <sup>务</sup> 必留意<br><mark>女件結束時間不一</mark> |                     |
| 件条統                                                                                                    | 歡迎一一老師                       |            |                                           |                     |
| 自見                                                                                                    | 徵件訊息公告                       |            |                                           |                     |
| <ul> <li>● 計畫資料管理</li> <li>&gt;</li> <li>&gt;</li> <li< th=""><th>梯次名稱</th><th></th><th>學校收件開始時間</th><th>學校收件結束時間</th></li<></ul> | 梯次名稱                         |            | 學校收件開始時間                                  | 學校收件結束時間            |
| D 計畫審查結果管理                                                                                                    | 111年計畫申請                     |            | 2021-11-22 09:00:00                       | 2021-12-21 23:59:59 |
| D 計畫申覆管理<br>D 計畫申覆審查結果管理<br>D 計畫成果管理                                                                                                    | 最新消息                         |            |                                           |                     |
| ◆登出                                                                                                    | 公告類別                         | 公告日期       |                                           | 消息名稱                |
|                                                                                                    | 學校聯絡人資訊                      |            |                                           |                     |
|                                                                                                    | ■ 學校承辦人服務單位:                 |            |                                           |                     |
|                                                                                                    | ▲ 學校承辦人姓名:                   |            |                                           |                     |
|                                                                                                    | ♥ 聯絡人電話:                     |            |                                           | 12                  |

## 教師端(申請人) – 申請資料列表

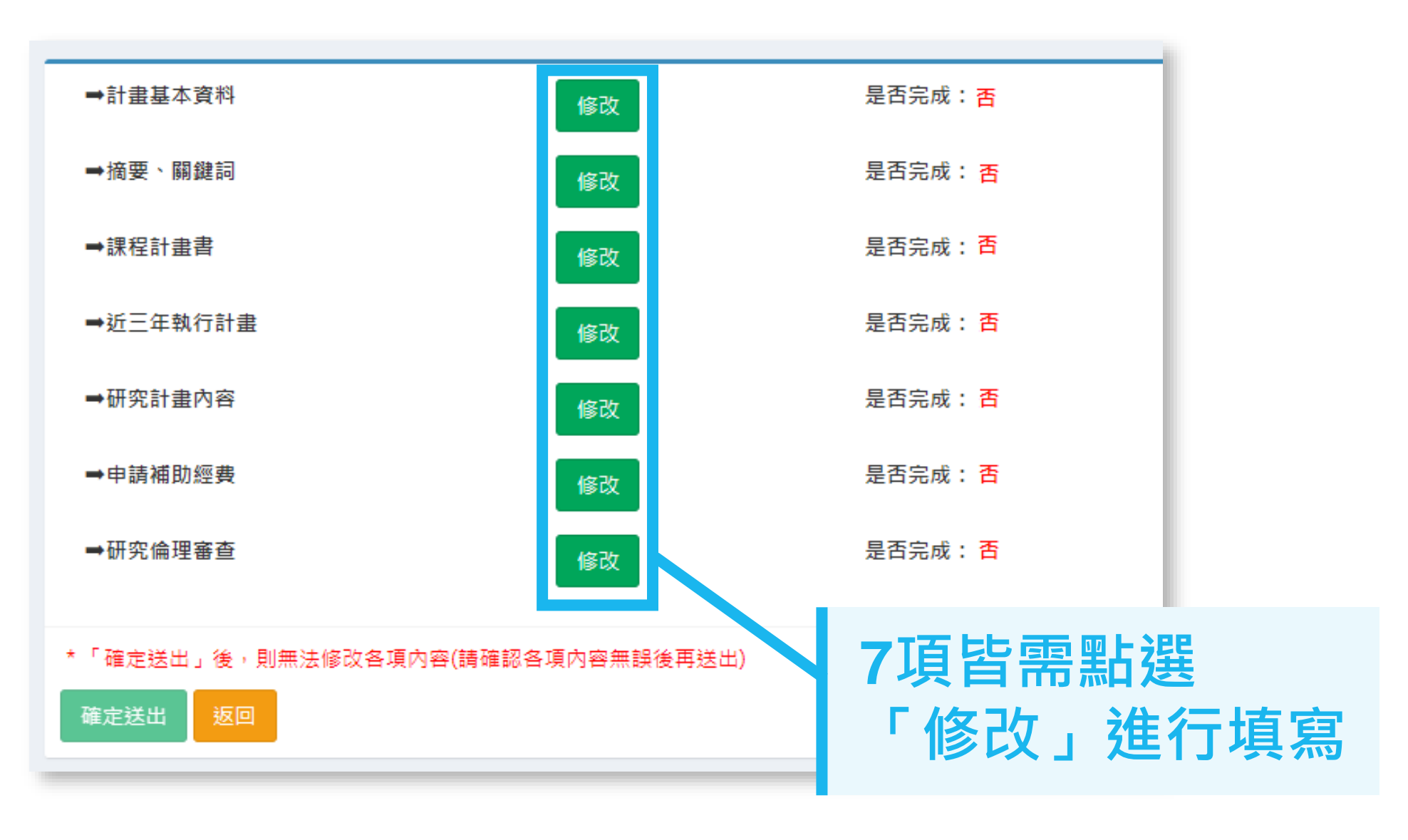

## 教師端(申請人) – 計畫基本資料

計畫基本資料

| 申請機構                                | 100.0  |               |          |          |    |
|-------------------------------------|--------|---------------|----------|----------|----|
| *服務系所(中心)<br>說明:請填寫系所(中心)全銜,不包含學校名稱 | 10.000 |               |          |          |    |
| *計畫主持人姓名                            | 12.5   |               |          |          |    |
| *計畫主持人職稱                            | 8.0    |               |          |          | ~  |
| 新增協同主持人                             |        |               |          |          |    |
| 協同主持人姓名 職稱                          | 現職機構   | 服務單位          | 是否為業師    | 協同主持人同意書 | 動作 |
| 申請學門/專案計畫                           |        |               |          |          | ~  |
| *本計畫中文名稱                            |        |               |          |          |    |
| *本計畫英文名稱                            |        | 结 即           | 注 音      |          |    |
| 全程執行期間                              |        | הרע הע        |          |          |    |
| *計畫聯絡人姓名                            |        |               |          | 1        |    |
| *計畫聯結人電話(公)                         | ▶ 請依據  | 暴配合課档         | 開設學院     | 、系所      |    |
| *計畫聯絡人電話(宅/手機)                      | 之專業    | <b>美領域、</b> 課 | 程主題與語    | 果程內      |    |
| *計畫聯給人通訊地址                          | 远, 建   | 坚摆衵閯邎         | 見日注注/戸中首 | 書        |    |
| *計畫聯絡人E-Mail                        |        | さ「ギゴロ」羽子      |          | 月        |    |

# 教師端(申請人) – 計畫基本資料

| *申請學門/專案計畫     | 通識(含體育)                                                                        |  |
|----------------|--------------------------------------------------------------------------------|--|
|                | 除體商課程外,非通識課程請投件於其他領域學門。                                                        |  |
|                | □本計畫為通識課程。<br>此處所指稱之「通識課程」,泛指各校通識中心(或是主要負責通識課程、校級共同課程的單位)開設或是學校納入通識學分之各系所選修課程。 |  |
|                | □本計畫為體育課程。<br>「體育課程」泛指各類體育相關課程,包含專業體育課程與一般體育課程。                                |  |
| *本計畫中文名稱       |                                                                                |  |
| *本計畫英文名稱       |                                                                                |  |
| 全程執行期間         | 行力」注息                                                                          |  |
| *計畫聯絡人姓名       | ▶ 涌識(今體育)學門・除體育課程                                                              |  |
| *計畫聯絡人電話(公)    | 外,非涌識課程請投件於其他領                                                                 |  |
| *計畫聯絡人電話(宅/手機) | <u> </u>                                                                       |  |
| *計畫聯絡人通訊地址     |                                                                                |  |
| *計畫聯絡人E-Mail   |                                                                                |  |

# 教師端(申請人) – 計畫基本資料(多年期)

\*申請學門/專案計畫

\*本計畫中文名稱

\*本計畫英文名稱

全程執行期間

\*計畫聯絡人姓名

\*計畫聯絡人電話(公)

\*計畫聯絡人電話(宅/手機)

\*計畫聯絡人通訊地址

\*計畫聯絡人E-Mail

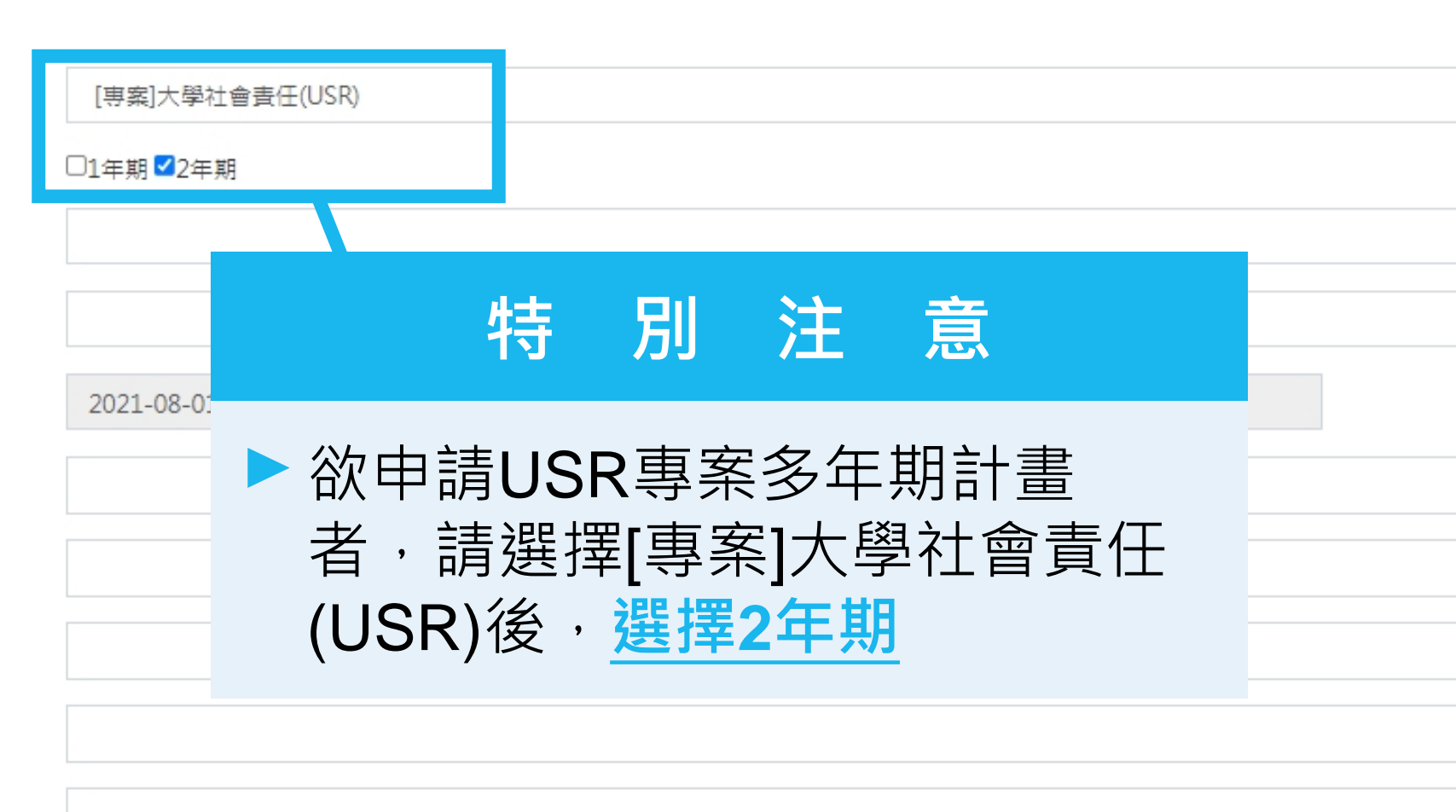

## 教師端(申請人) – 授課計畫書

#### 授課計畫書

說明:請列出本計畫擬搭配之申請課程,多年期需每年至少提供一門授課計畫書,一年內若包含「2門課」,則須填寫「2份」授課計畫書。

# 新增授課計畫書 新增授課計畫書 授課 分案 教學方法 授課計畫內容 填寫狀態 1 1 1 1 1 1 1 1 1 1 1 1 1 1 1 1 1 1 1 1 1 1 1 1 1 1 1 1 1 1 1 1 1 1 1 1 1 1 1 1 1 1 1 1 1 1 1 1 1 1 1 1 1 1 1 1 1 1 1 1 1 1 1 1 1 1 1 1 1 1 1 1 1 1 1 1 1 1 1 1 1 1 1 1 1 1 1 1 1 1 1 1 1 1 1 1 1 1 1 1 1 1 1 1 1 1 1 1 1 1

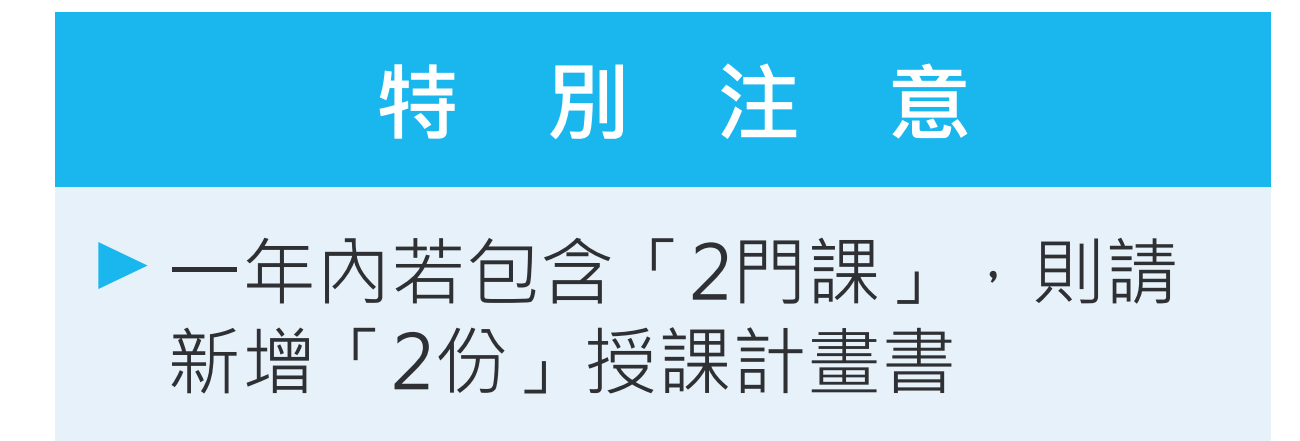

## 教師端(申請人) – 授課計畫書(多年期)

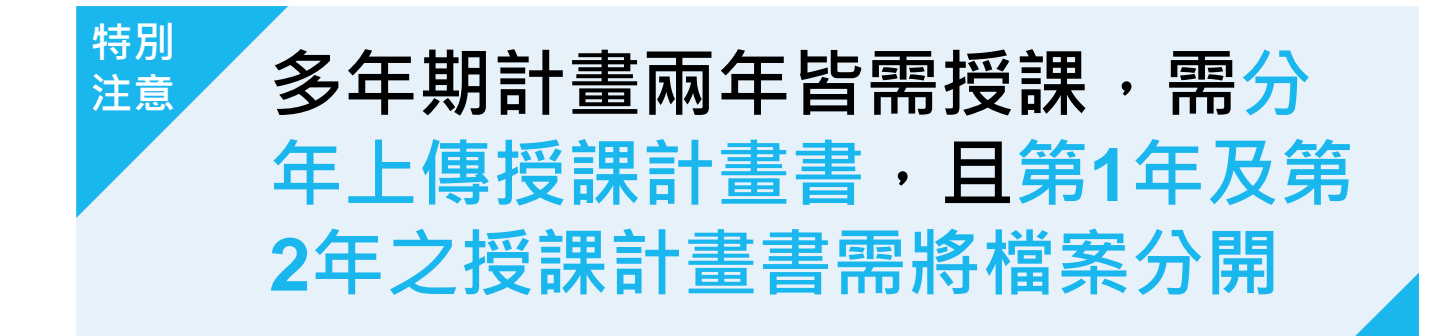

| 授課計畫書                                                                                                    |                                   |            |         |            |
|----------------------------------------------------------------------------------------------------|-----------------------------------|------------|---------|------------|
| 說明:請列出本計畫擬搭配之申請課程,多年期需每年至少提                                                                                                    | 供一門授課計畫書,一年內若包含「2門課」,則須填寫「2       | 份」授課計畫書。   |         |            |
| 多年期計畫第1年授課計畫書 新增授課計畫書                                                                                                    |                                   |            |         |            |
| 課程名稱                                                                                                    | 授課對象                              | 教學方法       | 授課計畫書內容 | 填寫狀態       |
|                                                                                                    | 100-000 Aug 2017 B                |            | l.pdf   | 已完成(檢視) 删除 |
| Sector sector se | Contraction and the second second |            |         | 未完成(修改) 删除 |
| 多年期計畫第2年授課計畫書 新 <sub>增授課計畫書</sub>                                                                                                    |                                   |            |         |            |
| 課程名稱                                                                                                    | 授課對 <b>象</b>                      | 教學方法       | 授課計畫書內容 | 填寫狀態       |
|                                                                                                    | a set bet                         | 1000 C 100 | l.pdf   | 已完成(檢視) 删除 |
|                                                                                                    |                                   |            |         |            |

## 教師端(申請人) – 研究計畫內容

1.上傳檔案僅限定PDF格式(請將計畫書所有內容,包含附件,合併為一個檔案後再上傳)

2.PDF檔案請勿做任何文件保全設定(例如:禁止列印文件、設定密碼...等等),以維護您的個人權益。 若因保全設定發生檔案無法列印或短缺之情事,由計畫主持人自行負責。

3.掃描文件,建議採用300dpi或更高解析度進行掃描,以獲得最佳閱覽、列印效果。

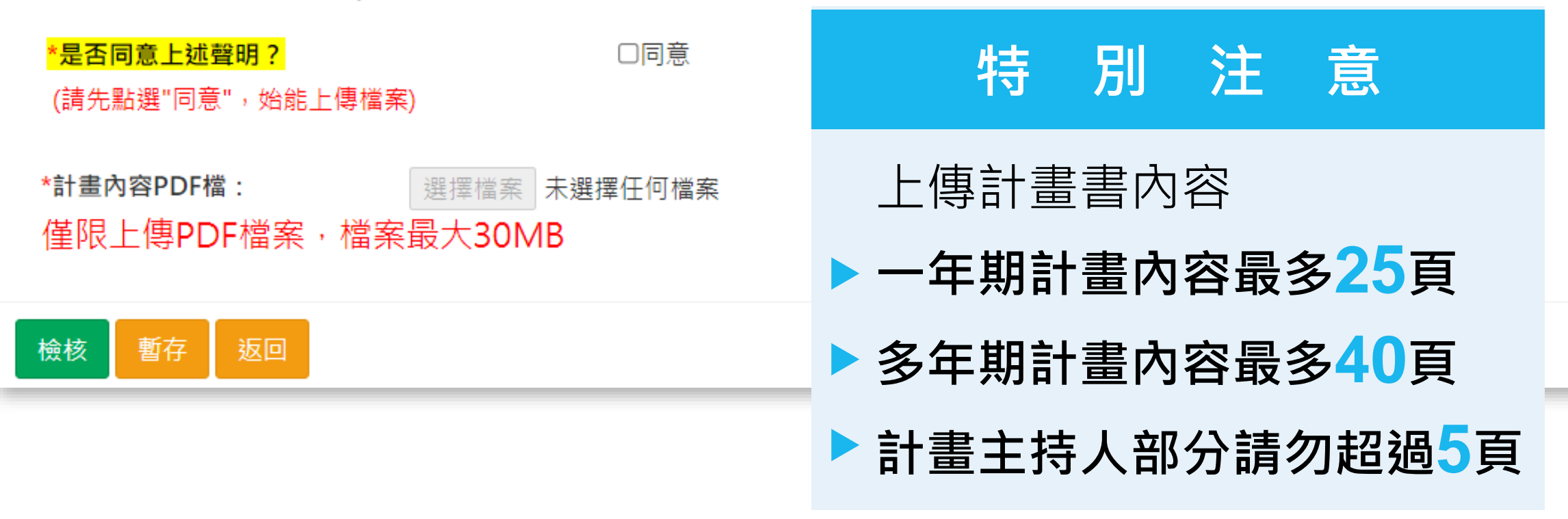

# 教師端(申請人) – 申請補助經費(一年期)

•補助經費-總表、細項

#### 申請補助經費

修改明細

檢核

● 請參考「教育部補(捐)助及委辦經費核撥結報作業要點」 列印經費明細

總經費申請表 金額單位:新台幣元

| 執行年次  | 2022-08-01~2023-07-31 |
|-------|-----------------------|
| 人事費小計 | 0                     |
| 業務费小計 | 0                     |
| 設備費小計 | 10,000                |
| 合計    | 10,000                |

·畫每案最高補助以五十萬元為上限

本計畫每案最高補助以 50萬元為上限

#### 人事費小計:0元 新增人事費 計畫主持人費 ↓ 薪資 姓名 ↓↑ 月數 ↓↑ 健保補充保費(雇主負擔) 目前無資料 兼任行政助理费 月數 姓名 薪資 勞健保費、勞退、健保補充傷 目前無資料 業務費小計:0元 新增業務費 编列以辦理進行教學實踐研究所需之相關費用為原則,詳細請參「教育部補(揭)助及委辦經費核撥結報作業要點」所列業務費三級項 項目 單價 數量 目前無資料 設備費小計:0元 新增設備費 設備費設備費單價需大於一萬元,一萬元以下請編列於業務費 項目 單價 數量 目前無資料 20

# 教師端(申請人) – 申請補助經費(多年期)

#### 申請補助經費 請參考「教育部補(捐)助及委辦經費核撥結報作業要點」 列印經費明細 多年期計畫經費第1年 總經費申請表 金額單位:新台幣元 執行年次 2022-08-01~2023-07-31 人事費小計 業務費小計 設備費小計 10,000 合計 10,000 本計畫每年最高補助以五十萬元為上限。 修改明細 總經費申請表 金額單位:新台幣元 多年期計畫經費第2年 執行在次 2023-08-01~2024-07-31 人事費小計 業務費小計 設備費小計 10,000 合計 10,000 本計畫每年最高補助以五十萬元為上限。 修改明細 檢核

# 特別注意 多年期計畫經費填寫方式 與一年期相同,只是必須 分年填寫經費規劃 每年最高補助50萬元

最後記得點選<mark>檢核</mark>,以完成經費填寫程序

# 教師端(申請人) – 送出申請計畫

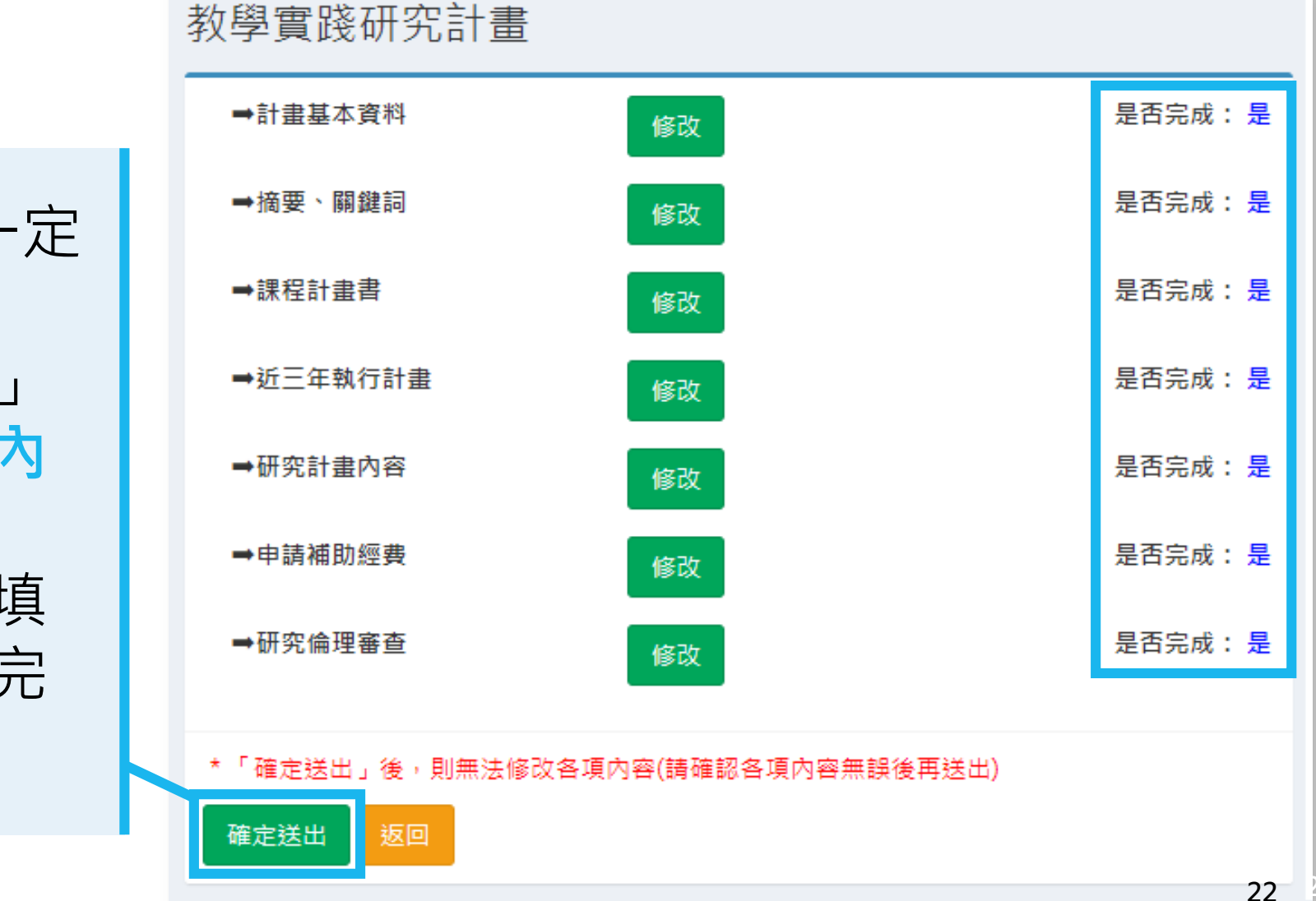

 7項資料全部完成後一定 要點選「確定送出」!
 當您按下「確定送出」 後,便無法更改各項內 容!!!
 送出後待學校審核、填 覆意見並送出後,方完 成申請計畫程序。

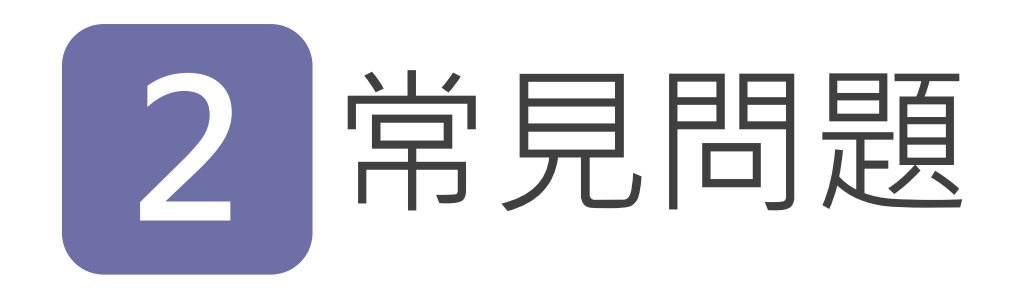

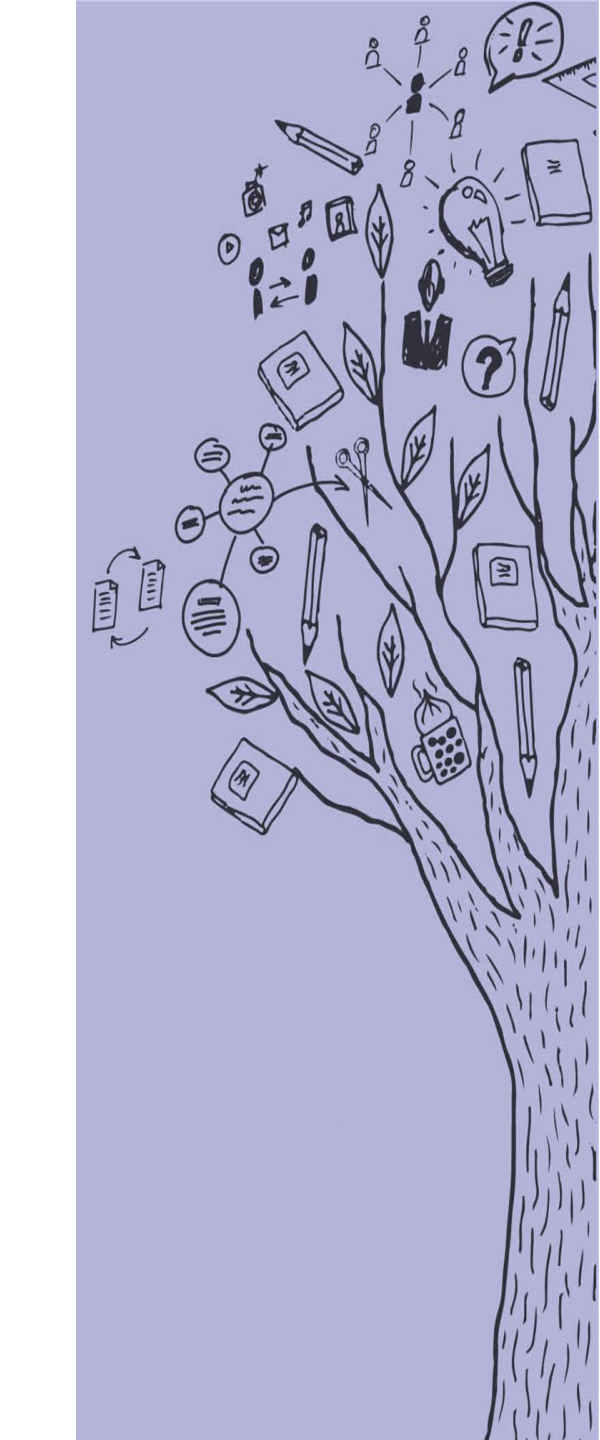

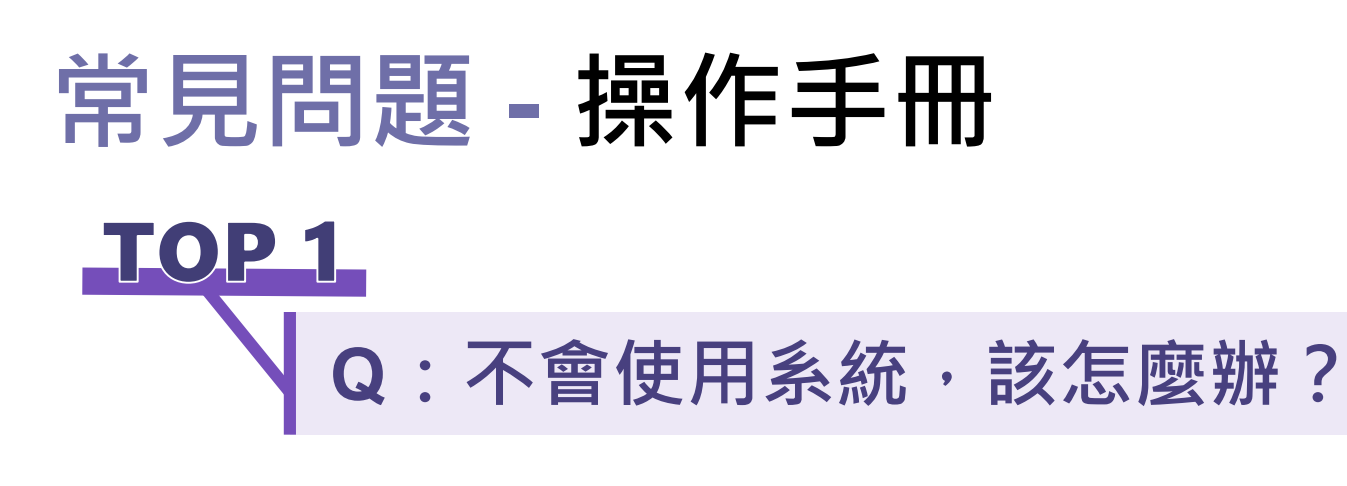

A:本計畫申請系統及官網下載專區皆 有各階段操作手冊連結, 請依照您的需求下載(教師版)或(學校版)

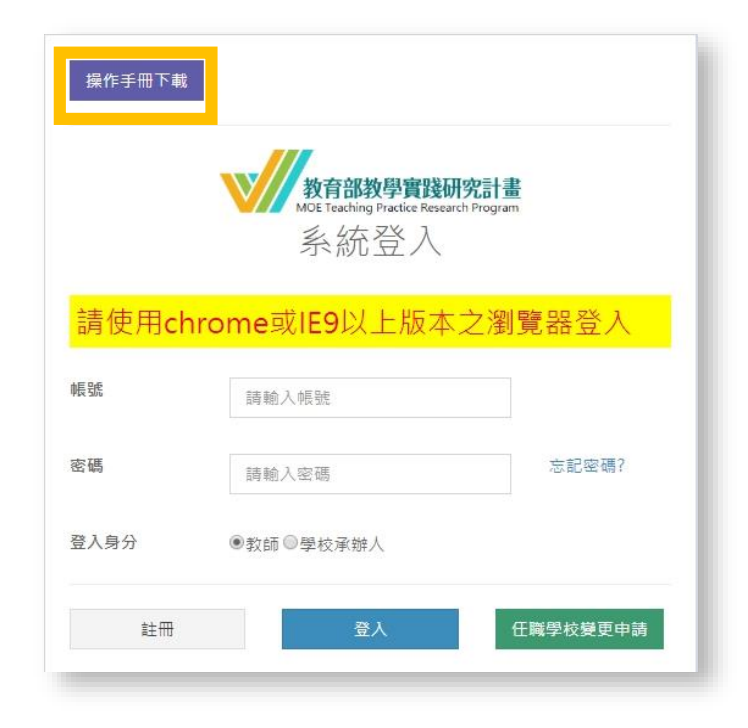

| 計畫申請階段   | 計畫執行階段                | 計畫成果階段 | 教育部相關辦法 |
|----------|-----------------------|--------|---------|
| 檔案       | 說明                    |        | 附件下載    |
| 徵件系統操作手冊 | 111年 徵件系統操作手冊-以「計畫申請人 | 」角度製作  | ➡ 附件—   |
| 徵件系統操作手冊 | 111年 徵件系統操作手冊-以「學校承辦人 | 」角度製作  | ▶ 附件—   |

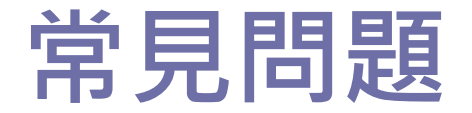

TOP 2

#### Q:想改原來註冊信箱,可否?

**A**:

#### 1. 因系統已綁定, 恕不接受修改。

 如為資料錯誤/或信箱已停用等因素,欲修改上述註冊信箱,請教師先 與貴校承辦人聯繫,由學校承辦人統一來信至moetpr@narlabs.org.tw 尋求變更協助。

3. 變更註冊需進行重新認證,非絕對必要,請勿輕易異動。

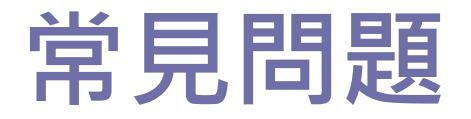

TOP 3

#### Q: 任職學校變更申請

- **A**:
- 請於系統登入頁面,先輸入您的帳號、密碼後,再點選右下角「任職
   學校變更申請」按鍵。
- 2. 於「現職學校欄」下拉選擇您新任職之學校。
- 3. 請務必確認資料正確性。(每個計畫申請年度,僅受理一次變更任職學 校申請。)
- 4. 填寫需要變更的資訊後,送出。
- 5. 待新任職學校審核帳號通過後,系統會寄發「**教師變更學校審核完** 成通知【通過】」通知信件。
- 請於註冊信箱內讀取通知信件,並點擊「**啟動帳號連結」**,即可登入 系統,進行計畫申請。

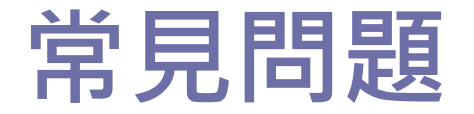

TOP 4

## :教師尋求系統協助,而學校端無法解決怎麼辦

A:請學校協助教師障礙問題描述,統一由學校承辦人來信至專辦信箱 (moetpr@narlabs.org.tw), 並依下列格式敘明需協助事項。

| 範例格式 | <ul> <li>標題:【計畫申請系統問題】OOO校OOO老師障礙協助</li> <li>內文:</li> <li>⑦ 現職學校:</li> <li>③ 申請人姓名:</li> <li>③ 申請人之註冊帳號:</li> <li>③ 遇到障礙原因:</li> <li>③ 請求協助之內容:</li> </ul> | *專辦將統一轉請後台<br>工程師協助處理,至<br>少需3~5個工作天,作 |
|------|----------------------------------------------------------------------------------------------------|----------------------------------------|
|      |                                                                                                    | 業需時,恕難即時回<br>應。                        |

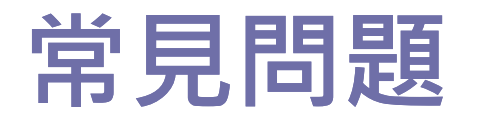

#### 各類常見問題請至專辦網站看解 答!

• 學校端相關問題

Q1. 學校承辦人何時會收到審核教師帳號的提醒信? Q2.為什麼有些老師帳號後面會出現「重發認證信」之橘 色按鍵?

• 教師個人帳號相關問題

Q1. 我沒辦法設定密碼,或設定密碼時,輸入密碼,畫 面都沒有反應?

Q2. 我的帳號已由學校審核通過,但我還沒收到啟動信。

Q3. 我已收到帳號啟動信,但是啟動連結無法點擊。

掃描QRcode

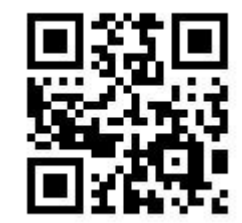

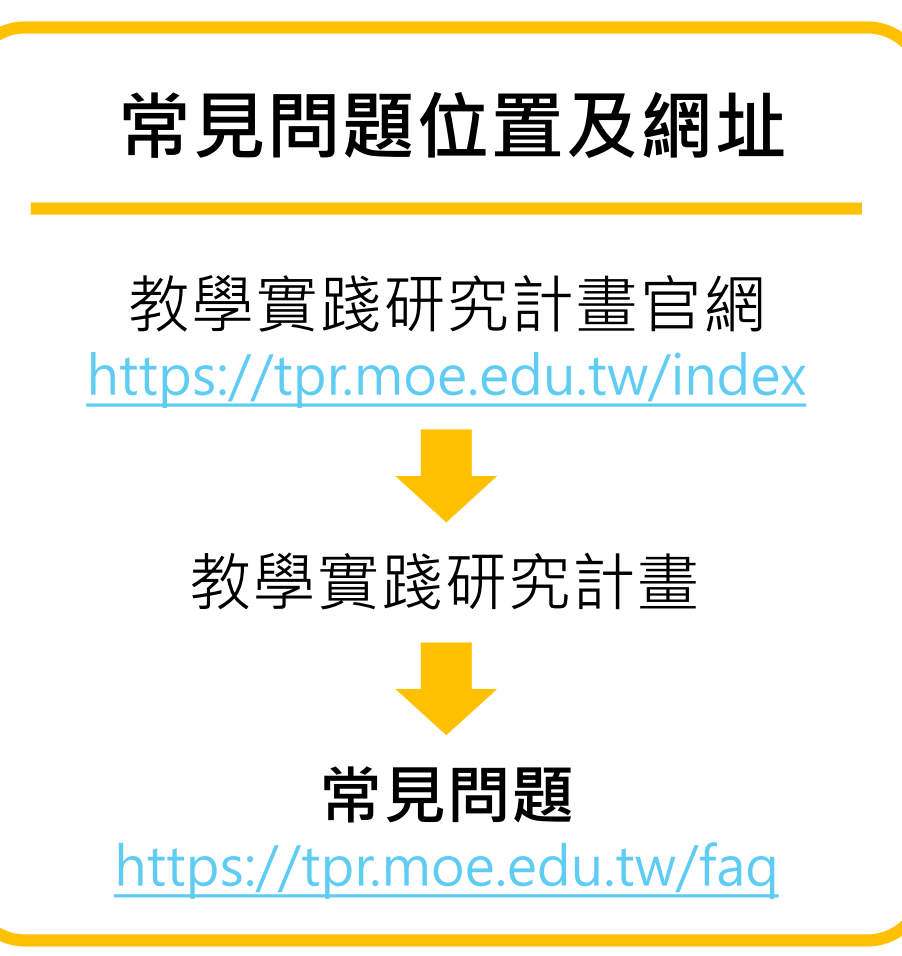

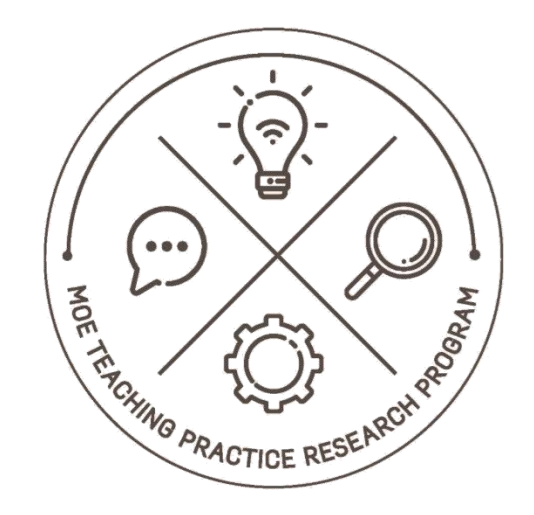

#### 教育部教學實踐 研究計畫

感謝聆聽,敬請指教